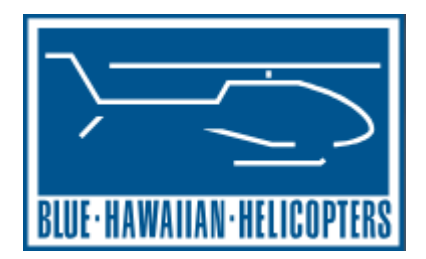

# Instructions for Downloading & Using VLC Media Player to Watch HD Inflight Video

To download VLC Media Player, please navigate to the <u>Blue Hawaiian</u> <u>FAQ</u> page if you're not there already,

(https://www.bluehawaiian.com/about/faq).

Once there, scroll down to question 14, How do I view my High-Definition inflight video on my computer with the USB I purchased? Click the link beside **Download for Windows 32bit, Windows 64bit or MacOS;** this will bring you to the VLC download page. https://www.videolan.org/vlc/

| 출 https://www.bluehawaiian.com/about/faq/ C                                                                     |                   |
|----------------------------------------------------------------------------------------------------|-------------------|
| 8. When is the best time to fly?                                                                                |                   |
| 9. How much experience do your pilots have?                                                                     |                   |
| 10. How long has Blue Hawaiian been in business?                                                                |                   |
| 11. Does Blue Hawaiian offer flights that are not primarily for scenic viewing?                                 |                   |
| 12. What are your hours of operation?                                                                           |                   |
| 13. Are we going to see lava?                                                                                   |                   |
| 14. How do I view my High-Definition inflight video on my computer with the USB I purchased                     | ?                 |
| We strongly recommend the VLC Media Player version 2.0.8 to view your HD inflight video.<br>be downloaded here: | Version 2.0.8 can |
| VLC Media Player Download and Install Instructions: VLC_Instructions.pdf                                        |                   |
| Download for Windows 32bit, Windows 64bit, or MacOS: https://www.videolan.org/vlc/                              |                   |
|                                                                                                    |                   |
| 15. Will we be the only ones in the helicopter? How is seating arranged?                                        |                   |
| 16. How low do you fly?                                                                                         |                   |
| 17. What should we consider about travelling to a different island to take an air tour?                         |                   |
| 18. Can I take a tour if I use a wheelchair?                                                                    |                   |

Once on the VLC website, click on the dropdown arrow to the right of the **DOWNLOAD VLC** button and select your operating system from the dropdown. If your computer operating system runs on 32bit, click **Windows;** for 64bit, click **Windows 64.** If you're using an Apple computer, please click **macOS.** Once you

find and click your operating system, the download should automatically begin after a few seconds.

| VideoLAN VideoLAN - VLC - Projects - Cont                                                                                                    | ribute - Support                                                                                                    | €4.00                                                        | donate                                 | <b>\$</b> 5.00       | donate |  |
|----------------------------------------------------------------------------------------------------|----------------------------------------------------------------------------------------------------|--------------------------------------------------------------|----------------------------------------|----------------------|--------|--|
| Image: state in the state in the state i | VLC is a free and open source<br>and framework that plays most<br>DVDs, Audio CDs, VCDs, and<br>Download VLC<br>Windows 64bit<br>Windows 64bit<br>Windows Phone<br>macOS | e cross-platform m<br>t multimedia files<br>various streamin | nultimedia<br>as well as<br>ng protoco | ı player<br>s<br>Is. |        |  |
| Simple, fast and powerful<br>Plays everything - Files, Discs, Webcams, Devices and S<br>Plays most codecs with no codec packs needed - MPE<br>WebM, WMV, MP3                                                                                                    | treams.                                                                                                    |                                                              | Bd Base barry                          |                      |        |  |

## **Instructions For Windows Computers (Please continue scrolling for MacOS Instructions)**

vlc-

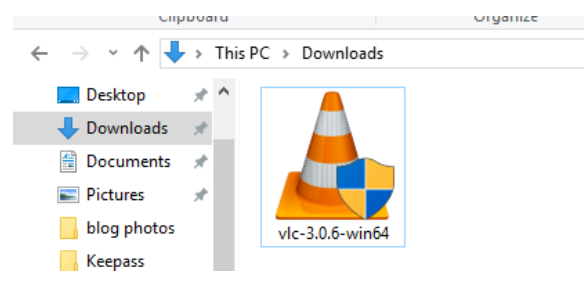

Once the installer is downloaded, you can find it in your **Downloads folder.** Click on the traffic cone icon to begin the installation process.

It will prompt you to select your language.

| .0.0-wino4 | Installer Language       | ×      |
|------------|--------------------------|--------|
|            | Please select a language | 2.     |
|            | English                  | ~      |
|            | ОК                       | Cancel |

Then you may simply click 'Next,' on the following three screens to continue through the installer.

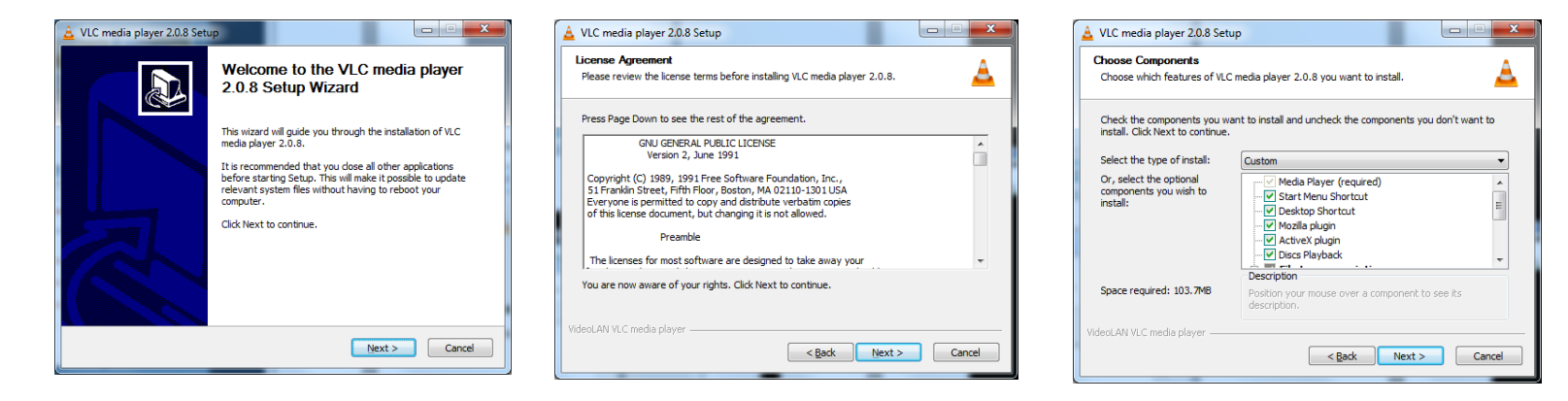

As you reach the final install screen, simply click 'Install' to install the program, unless you would like to install the program to a specific location, (although this is generally not recommended).

| VLC media player Setup                                                                                                    | —                                                                                                    |                                                                                                    | $\times$                                                               |
|----------------------------------------------------------------------------------------------------|----------------------------------------------------------------------------------------------------|----------------------------------------------------------------------------------------------------|------------------------------------------------------------------------|
| Choose Install Location                                                                                                    |                                                                                                    |                                                                                                    |                                                                        |
| Choose the folder in which to install VLC media player.                                                                                                    |                                                                                                    |                                                                                                    | <u> </u>                                                               |
| Setup will install VLC media player in the following folder. To install in a d<br>Browse and select another folder. Click Install to start the installation. | ifferent                                                                                                    | folder, clic                                                                                                    | :k                                                                     |
| Destination Folder C:\Program Files\VideoLAN\VLC                                                                                                    | Brov                                                                                                    | vse                                                                                                    | ]                                                                      |
| Space required: 168.9 MB<br>Space available: 725.3 GB                                                                                                    |                                                                                                    |                                                                                                    |                                                                        |
| VideoLAN VLC media player                                                                                                    | all                                                                                                    | Cano                                                                                                    | el                                                                     |
|                                                                                                    | VLC media player Setup Choose Install Location Choose the folder in which to install VLC media player. Setup will install VLC media player in the following folder. To install in a di Browse and select another folder. Click Install to start the installation. Destination Folder C:\Program Files\VideoLAN\VLC Space required: 168.9 MB Space available: 725.3 GB VideoLAN VLC media player | VLC media player Setup — Choose Install Location Choose the folder in which to install VLC media player. Setup will install VLC media player in the following folder. To install in a different Browse and select another folder. Click Install to start the installation. Destination Folder C:\Program Files\VideoLAN\VLC Brow Space required: 168.9 MB Space available: 725.3 GB VideoLAN VLC media player | VLC media player Setup       —       —         Choose Install Location |

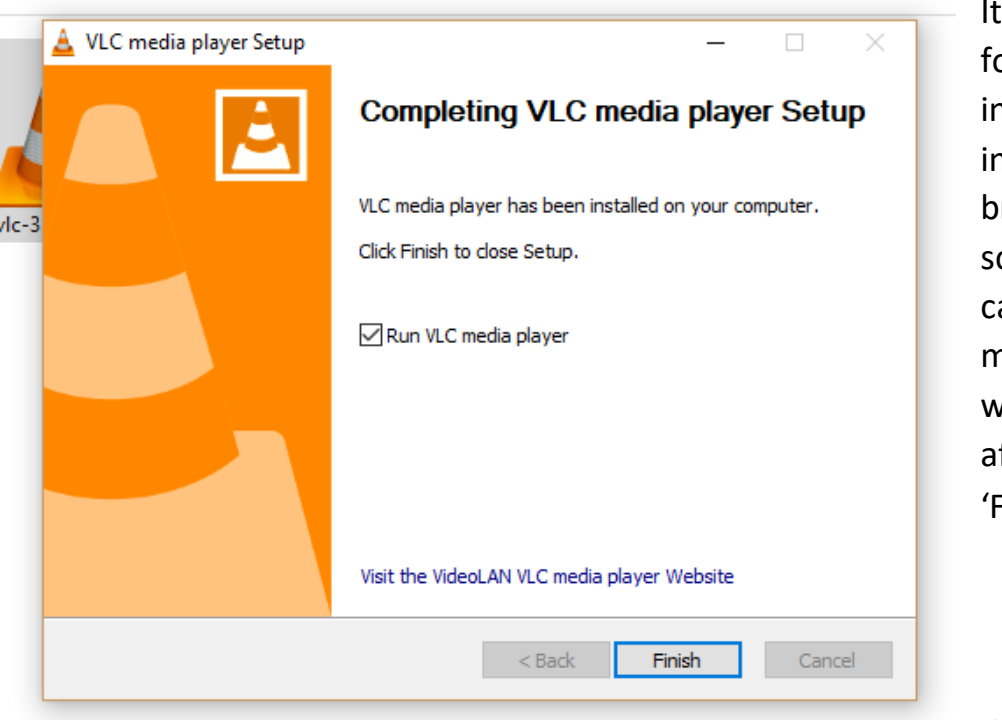

It will take a minute for the program to install. Once it has installed, you will be brought to this final screen where you can click, 'Run VLC media player' which will open the player after you click 'Finish.'

Once the VLC

Medial Player is installed onto your computer, you can use VLC to view your video.

First, remove the SD card from your computer. Second, re-insert the SD card into your computer. This will be displayed. Select *'Play video Files'*. If this is not displayed, refer to the next page.

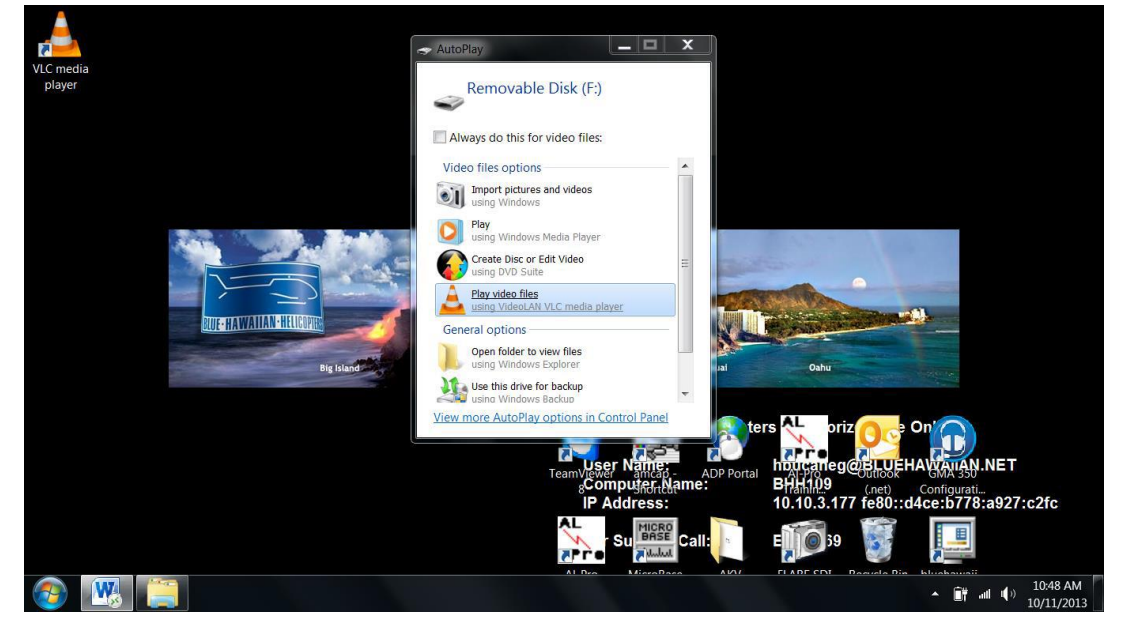

Left click once on your tour video folder. This will highlight the folder

| Image: Second second second | ▼ 🍫 Search Removable Disk |
|----------------------------------------------------------------------------------------------------|---------------------------|
| Organize •     Image: Open Share with •     Burn New folder       •     •     •     •       •     •     •     •       •     •     •     •                                                                                                    |                           |
| Name Date modified Type Size                                                                                                    | III • 🔟 🔞                 |
|                                                                                                    |                           |
| <b>2013_07_11</b> 7/11/2013 12:30 File folder                                                                                                    |                           |
|                                                                                                    |                           |
| 2                                                                                                    |                           |
|                                                                                                    |                           |
|                                                                                                    |                           |
|                                                                                                    |                           |

And, Right click on your video folder. Select 'Play with VLC media player'.

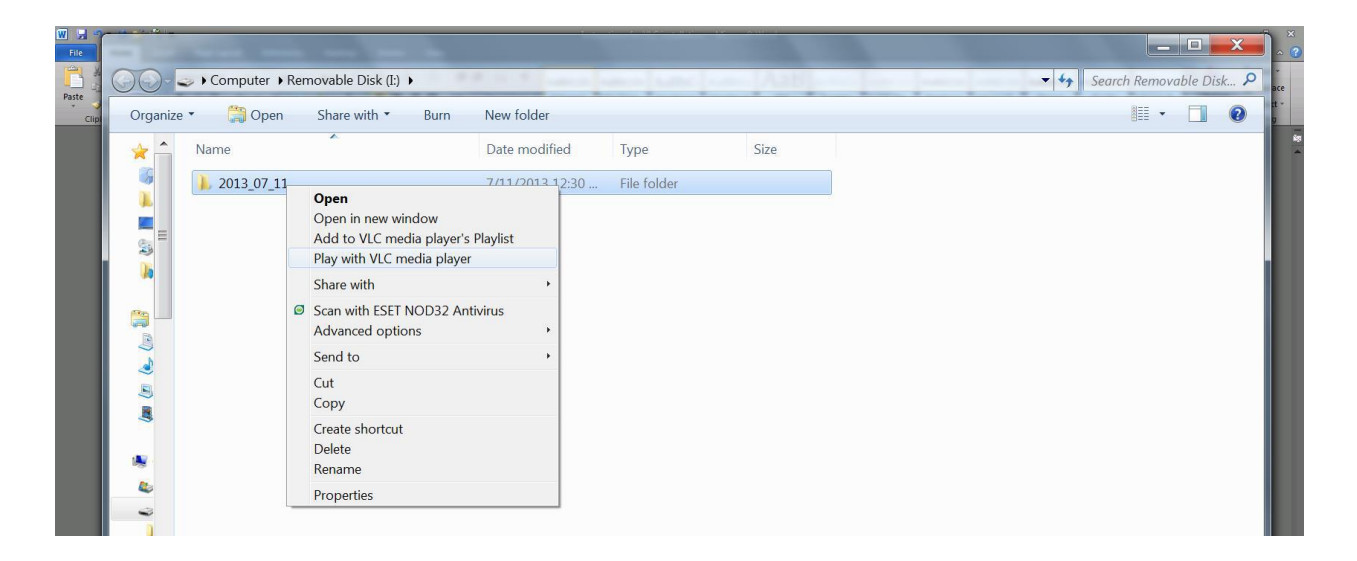

#### ENJOY WATCHING YOUR BLUE HAWAIIAN HELICOPTERS' TOUR VIDEO!!!

### **Instructions For Mac Installation**

Downloading for Mac is pretty straightforward. Once you've downloaded the install file from the VLC website, check your downloads folder for the .dmg file.

Click on the .dmg file to begin the process.

| Opening "vlc-3.0.6.dmg" | Canad  |
|-------------------------|--------|
| Verifying               | Cancel |
| vernying                | Skip   |

| $\langle \rangle$                                                 |               |
|-------------------------------------------------------------------|---------------|
| Favorites  AirDrop  Recents  Coloud Drive  Applications           | vic-3.0.6.dmg |
| <ul> <li>Desktop</li> <li>Documents</li> <li>Downloads</li> </ul> |               |
| Devices                                                           |               |
| Shared<br>Matthew's iMac<br>Matthew's Ma                          |               |
| Tags                                                              |               |

You will then be asked to drag the program into your applications folder. Once you drag the program into the folder, it will copy the program into your Applications folder.

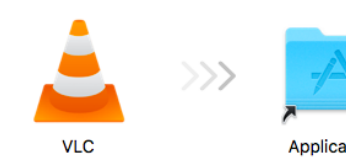

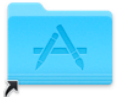

Applications

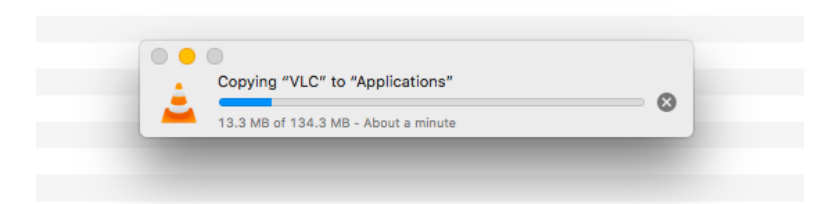

Once you've made it to this screen, simply click 'Open' to open the program.

• • •

MY COMPUTER My Videos

INTERNET Podcasts

~ > > = = =

LIBRARY

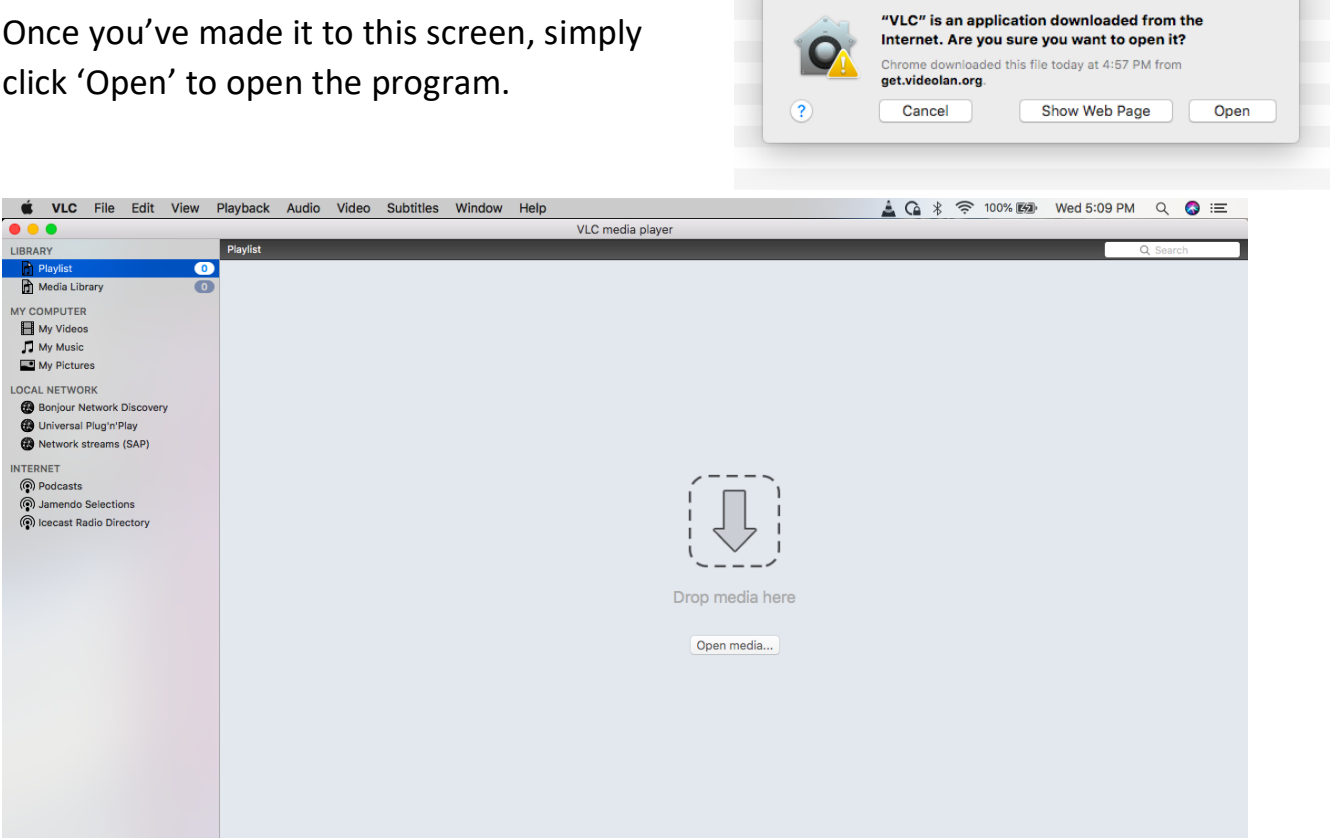

Then simply open your tour folder or drag it into the media box.

#### **ENJOY WATCHING YOUR BLUE HAWAIIAN HELICOPTERS' TOUR VIDEO!!!**